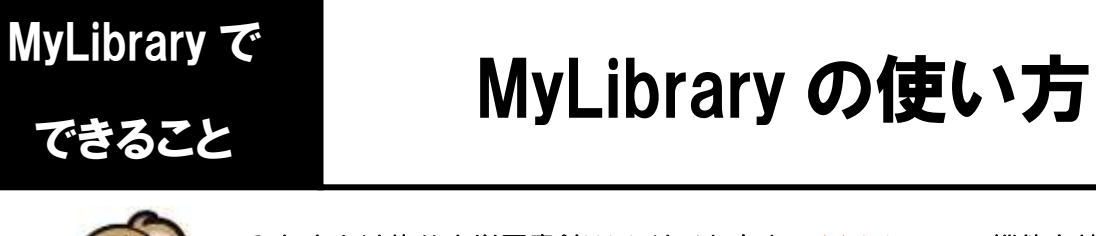

みなさんは龍谷大学図書館Webサイト右上のMyLibraryの機能を使ったことは ありますか? 借りている図書の貸出期限の延長や、お気に入りの図書や検索 条件の登録など、便利な機能を使えます。

ここでは、MyLibraryの機能をメニュー別にご紹介します!

学生のみなさんは、 1. 龍谷大学図書館のWebサイトにアクセスし、ページ右上の MENUからMyLibrary をクリックし、全学統合認証ID・パス 利用者
旧欄に学籍番号を ワードでログインします 入れて下さい! чра Q °⊅±⊅ ♥ 龍谷大学図書館 ukoku University Library リ用案内 🦷 資料を探す 🎝 よくある質問 🖂 お問い合わせ 開館時間 混雜状況 閉館 <u>0%</u> ...... <u>7%</u> <u>1%</u> 10:00~18:00 10:00~18:00 雷子資料 まとめて検索 利用者認証 利用者ID(または登録名)およびパスワー と入力してください Q、検索 利用者ID(または登録名) きます。 パスワード 学外からのデータベース JapanKnowledge Lib 利用(学認、VPN) (辞書、辞典) eBook/電子図書館 ▼ 新聞データベース ▼ ログイン 厚る 機関リポジトリ (学内研究成果) キャリア支援 ▼ 龍谷大学図書館

## 2. MyLibrary メニューの紹介

MyLibrary

| <u> </u>         |                                             |
|------------------|---------------------------------------------|
| 利用状況の確認          | 図書の利用状況の確認や貸出延長の手続きなど<br>①貸出状況編 ②延長編 ③貸出履歴編 |
| ブックマーク           | お気に入りに登録した図書の確認                             |
| お気に入り検索          | お気に入りに登録した検索条件の確認                           |
| グループワークル<br>ーム予約 | グループワークルームの空室確認・予約・キャンセルを行う                 |
| 新着アラート           | キーワードを登録し、該当する資料の入荷連絡を待つ                    |
| ILL複写依頼          | 龍谷大学にない資料のコピーを他の図書館から取寄せする                  |
| ILL貸借依頼          | 龍谷大学にない資料を他の図書館から取寄せする                      |
| 図書購入希望           | 龍谷大学にない資料を新規に購入依頼する                         |